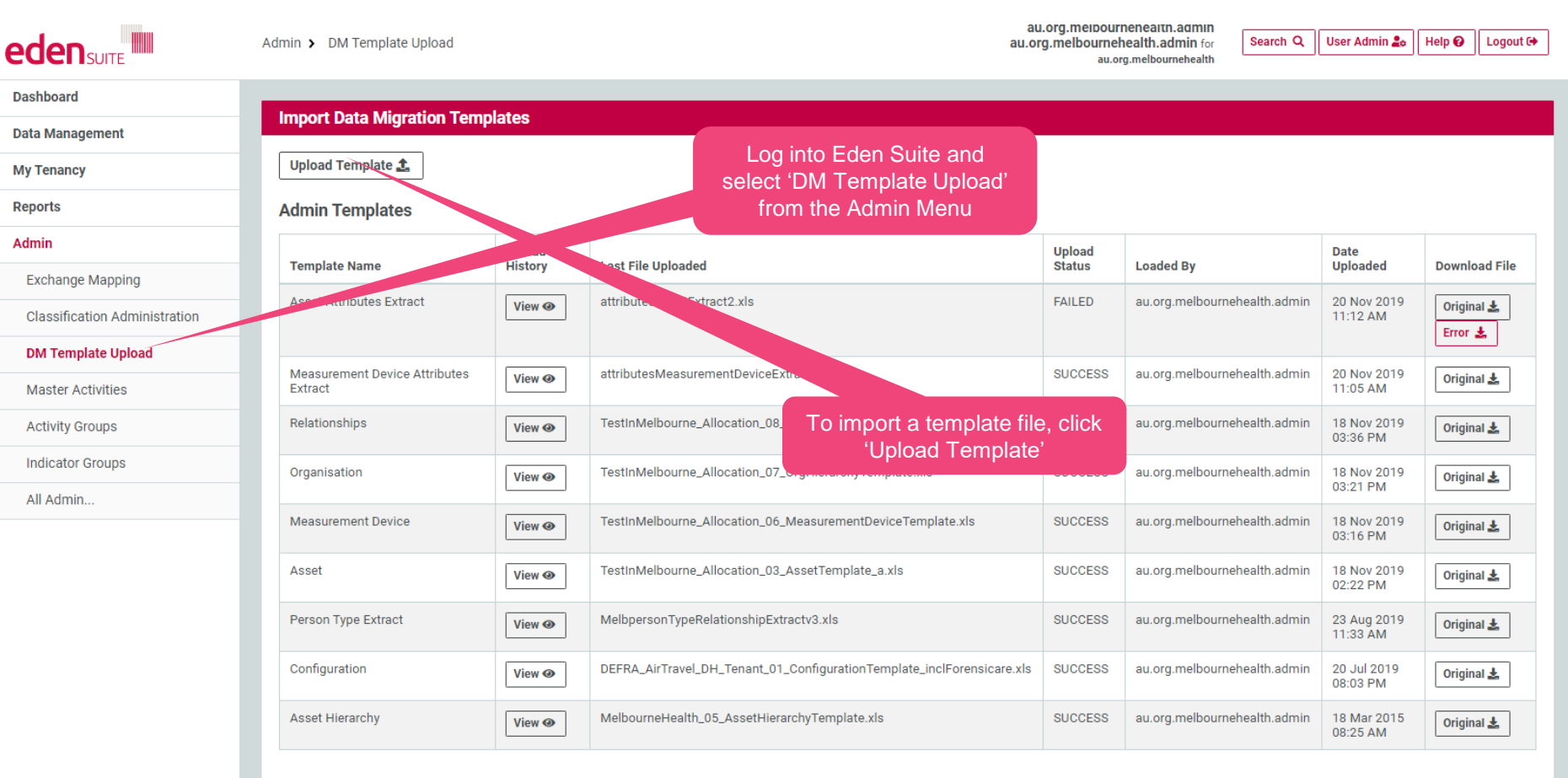

#### **Usage Templates**

| Template Name          | Upload History | Last File Uploaded           | Upload Status | Loaded By                    | Date Uploaded       | Download File |
|------------------------|----------------|------------------------------|---------------|------------------------------|---------------------|---------------|
| Bulk Estimate Template | View 👁         | findDataGapsTemplate (4).xls | SUCCESS       | au.org.melbournehealth.admin | 6 Dec 2019 12:26 PM | Original 🛓    |

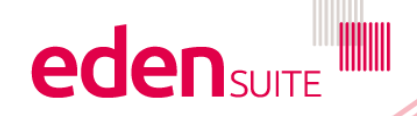

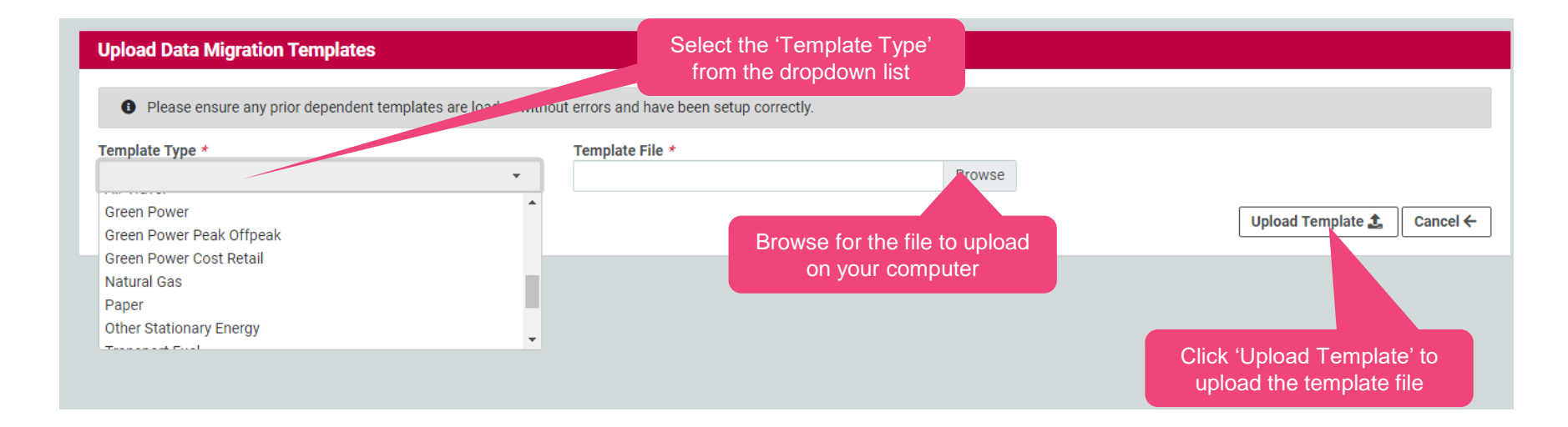

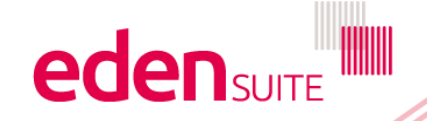

# **Data Migration Interface**

| Admin Templates                         |                | Admin Template                                 | s are                                                                  |                            |                                                  |                                    |              |                         |                       |
|-----------------------------------------|----------------|------------------------------------------------|------------------------------------------------------------------------|----------------------------|--------------------------------------------------|------------------------------------|--------------|-------------------------|-----------------------|
| Template Name Upload<br>History         |                | assets/devices (                               | or to                                                                  |                            | Upload<br>Status                                 | Loaded By                          |              | Date<br>Uploaded        | Download File         |
| Asset Attributes Extract                | View 👁         | values                                         |                                                                        |                            | FAILED                                           | au.org.melbournel                  | nealth.admin | 20 Nov 2019<br>11:12 AM | Original 🛓<br>Error 🛓 |
| Measurement Device Attribute<br>Extract | View 🕢         | attributesMeasurer                             | The upload st<br>changes fro                                           | atus<br>om                 | SUCCESS                                          | au.org.melbournel                  | nealth.admin | 20 Nov 2019<br>11:05 AM | Original 🛓            |
| Relationships                           | View 👁         | TestInMelbourne_A                              | "UPLOADED<br>"PROCESSIN                                                | )" to<br>NG".              | SUCCESS                                          | au.org.melbournel                  | nealth.admin | 18 Nov 2019<br>03:36 PM | Original 🛓            |
| Organisation                            | View 👁         | TestInMelbourne_A                              | When a file I finished proces                                          | nas<br>sing it             | SUCCESS                                          | au.org.melbournel                  | nealth.admin | 18 Nov 2019<br>03:21 PM | Original 🕹            |
| Measurement Device                      | View           |                                                | will say "SUCC<br>or if there are e                                    | ESS" e.xls<br>errors       | SUCCESS                                          | au.org.melbournel                  | nealth.admin | 18 Nov 2019<br>03:16 PM | Original 🛓            |
| Asset                                   | View 👁         | TestInMelbourne                                | "ERROR" (<br>"FAILED"                                                  | or                         | SUCCESS                                          | au.org.melbournel                  | nealth.admin | 18 Nov 2019<br>02:22 PM | Original 🛓            |
| Person Type Extract                     | View 👁         | MelbpersonTypeRelation                         |                                                                        |                            | SUCCESS                                          | au.org.melbournel                  | nealth.admin | 23 Aug 2019<br>11:33 AM | Original 🛓            |
| Configuration                           | View 👁         | DEFRA_AirTravel_DH_T                           | DEFRA_AirTravel_DH_Tenant_01_ConfigurationTemplate_inclForensicare.xls |                            |                                                  | au.org.melbournel                  | nealth.admin | 20 Jul 2019<br>08:03 PM | Original 🛓            |
| Asset Hierarchy                         | View 👁         | MelbourneHealth 05. AssetHierarchyTemplate.xls |                                                                        |                            | SUCCESS                                          | au.org.melbournel                  | nealth.admin | 18 Mar 2015<br>08:25 AM | Original 🛓            |
| Isage Templates                         |                | used to add da<br>bulk                         | ata in                                                                 |                            |                                                  |                                    |              |                         |                       |
| Template Name                           | Upload History | Last File Uploaded                             |                                                                        | Upload Status              | Loaded By                                        |                                    | Date Upload  | led                     | Download File         |
| Bulk Estimate Template                  | View 👁         | findDataGapsTemplate (                         | (4).xls                                                                | SUCCESS                    | au.org.melbournehealth.admin 6 Dec 2019 12:26 PM |                                    | 12:26 PM     | Original 🛓              |                       |
| Water                                   | View 👁         | TestInMelbourne_Alloca                         | a_Allocation_10_Water.xls SUCCESS au.org.                              |                            | au.org.melbourne                                 | ehealth.admin 18 Nov 2019 03:44 PM |              | Original 🛓              |                       |
| Waste                                   | View 👁         | GeneralWasteAdjustmer                          | nt20181026v5.xls                                                       | SUCCESS                    | CCESS au.org.melbournehealth.admin 2             |                                    | 29 Oct 2018  | 08:29 AM                | Original 🛓            |
| Natural Gas                             | View 👁         | MelbourneHealth_10_AI                          | MS_NaturalGas.xls                                                      | ituralGas.xls SUCCESS au.o |                                                  | ournehealth.admin 18 Mar 2015      |              | 5 09:58 AM              | Original 🛓            |
| Green Power                             | View 👁         | MelbourneHealth_10_AI                          | MS_Electricity.xls                                                     | SUCCESS                    | au.org.melbourne                                 | ehealth.admin                      | 18 Mar 2015  | 5 09:32 AM              | Original 🛓            |

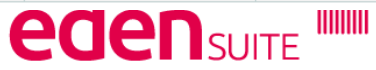

# **Data Migration Interface**

### Admin Templates

| Template Name<br>Asset Attributes Extract | Upload<br>History<br>View 🏵 | Last File Uploaded attributesAssetExtract2.xls a                      | To downloa<br>lick here – i<br>n error file t | ad a file<br>if there is<br>to review | Date<br>Uploaded        | Download File<br>Original 🛓<br>Error 🛓 |
|-------------------------------------------|-----------------------------|-----------------------------------------------------------------------|-----------------------------------------------|---------------------------------------|-------------------------|----------------------------------------|
| Measurement Device Attributes<br>Extract  | View 🕢                      | attributesMeasurementDeviceExtract.xls d                              | lisplayed se                                  | eparately                             | 20 Nov 2019<br>11:05 AM | Original 🛓                             |
| Relationships                             | View 🕹                      | TestInMelbourne_Allocation_08_RelationshipsTemplate.xls               | SUCCESS                                       | au.org.melbournehealth.admin          | 18 Nov 2019<br>03:36 PM | Original 🛓                             |
| Organisation                              | View 🕹                      | TestInMelbourne_Allocation_07_OrgHierarchyTemplate.xls                | SUCCESS                                       | au.org.melbournehealth.admin          | 18 Nov 2019<br>03:21 PM | Original 去                             |
| Measurement Device                        | View 🕢                      | TestinMelhourne Allocation 06 MeasurementDeviceTemplate.xls           | SUCCESS                                       | au.org.melbournehealth.admin          | 18 Nov 2019<br>03:16 PM | Original 🛓                             |
| Asset                                     | View 🛛                      | for this template, click te_a.xls                                     | SUCCESS                                       | au.org.melbournehealth.admin          | 18 Nov 2019<br>02:22 PM | Original 🛓                             |
| Person Type Extract                       | View 👁                      | WebpersonTypercelationshipExtractios.xis                              | SUCCESS                                       | au.org.melbournehealth.admin          | 23 Aug 2019<br>11:33 AM | Original 🛓                             |
| Configuration                             | View                        | DEFRA_AirTravel_DH_Tenant_01_ConfigurationTemplate_inclForensicare.xl | Is SUCCESS                                    | au.org.melbournehealth.admin          | 20 Jul 2019<br>08:03 PM | Original 去                             |
| Asset Hierarchy                           | View 🕢                      | MelbourneHealth_05_AssetHierarchyTemplate.xls                         | SUCCESS                                       | au.org.melbournehealth.admin          | 18 Mar 2015<br>08:25 AM | Original 🛓                             |

### **Usage Templates**

| Template Name          | Upload History | Last File Uploaded                      | Upload Status | Loaded By                    | Date Uploaded        | Download File |
|------------------------|----------------|-----------------------------------------|---------------|------------------------------|----------------------|---------------|
| Bulk Estimate Template | View 👁         | findDataGapsTemplate (4).xls            | SUCCESS       | au.org.melbournehealth.admin | 6 Dec 2019 12:26 PM  | Original 🛓    |
| Water                  | View 👁         | TestInMelbourne_Allocation_10_Water.xls | SUCCESS       | au.org.melbournehealth.admin | 18 Nov 2019 03:44 PM | Original 🛓    |
| Waste                  | View 👁         | GeneralWasteAdjustment20181026v5.xls    | SUCCESS       | au.org.melbournehealth.admin | 29 Oct 2018 08:29 AM | Original 🛓    |
| Natural Gas            | View 👁         | MelbourneHealth_10_AIMS_NaturalGas.xls  | SUCCESS       | au.org.melbournehealth.admin | 18 Mar 2015 09:58 AM | Original 🛓    |
| Green Power            | View 👁         | MelbourneHealth_10_AIMS_Electricity.xls | SUCCESS       | au.org.melbournehealth.admin | 18 Mar 2015 09:32 AM | Original 🛓    |

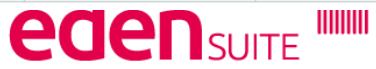